Webseiten mit AsciiDoc und git

#### Oder: Warum gibt es inzwischen wieder immer mehr "Static WebSites" und wie kann ich meine eigene erstellen?

Linux-Cafe 2019-01-07

Bernd Strößenreuther mailto:linux-cafe@stroessenreuther.net

#### Lizenz

Sie dürfen die Text-Inhalte dieses Dokument verwenden unter den Bedingungen der Creative Commons Lizenz:

http://creativecommons.org/licenses/by-nc-sa/3.0/de/

Herkunft der verwendeten Bilder, Icons und Logos siehe jeweils direkt an der entsprechenden Stelle im Dokument. Die Urheberrechte daran liegen beim Autor.

#### Agenda

(1) Kleiner Ausflug in die Geschichte

(2) Warum "Static Websites"?

(3) Übungen:

Die verwendeten Tools von Grund auf verstehen

- "pures" AsciiDoc
- git

(4) Static Website Generatoren: Jekyll & Co.

(5) Hosting-Plattformen: GitHub Pages, GitLab Pages

## Kleiner Ausflug in die Geschichte (1)

- Zu Beginn des WWW waren alle Webseiten "statisch". Man schrieb HTML im Editor.
  - Wiederkehrende Elemente in jeder Seite vorhanden
    - → Änderungen aufwändig
- Frames
  - Wiederkehrende Elemente in eigenem Frame
  - Hat nie wirklich gut funktioniert:
     Suchmaschine findet Einzel-Frame statt der kompletten Seite

#### Kleiner Ausflug in die Geschichte (2)

- Content-Management-Systeme (Typo3, WordPress, Drupal, Joomla, ...)
  - Seite wird meist erst beim Abruf dynamisch zusammengebaut
  - Webseiten gestalten / Content pflegen meist per Webinterface

### Warum "Static WebSites"? (1)

Performance:

- Pfeilschnelle Auslieferung durch den Webserver
- Gut zu cachen
- Ideal für Auslieferung per CDN (Content Delivery Network)
- Sehr viele Webseiten / Blogs / kleinere Firmenpräsentationen verwenden gar keinen dynamischen Content. Warum bei jedem Aufruf neu zusammenbauen?

Editor offlinefähig:

• Auch offline: Seiten anlegen / ändern / Vorschau

## Warum "Static WebSites"? (2)

#### Security:

 Gegenüber CMS: Deutlich reduzierter Angriffsvektor auf den Server, siehe z. B.
 https://www.cvedetails.com/vendor/3887/Typo3.html
 https://www.cvedetails.com/product/2387/Drupal-Drupal.html?vendor\_id=1367

Arbeitsablauf:

- Versionshaltung in einem vollwertigen Versionsverwaltungssystem, z. B. git
  - → Ältere Version kann schnell wieder hergestellt werden
  - → Änderungen selektiv aktivieren / zurückrollen
  - → 4-Augen-Prinzip von git kann genutzt werden
  - → Bei Bedarf: System zur Freigabe von Änderungen

### Übung 1: lokale Arbeitsumgebung

#### Am Arbeitsplatz-PC:

 Lokales Arbeitsverzeichnis anlegen, starterpack\_asciidoc\_website.tgz herunterladen und dort entpacken

# mkdir ~/myWebSite cd ~/myWebSite wget -q0- https://stroessenreuther.info/pub/adoc.tgz | tar xvz

#### AsciiDoc installieren

sudo apt-get install asciidoc

# AsciiDoc

Text based document generation

Quelle: http://asciidoc.org/

## Übung 2: HTML generieren

Erste Webseite (lokal) erstellen mit AsciiDoc

Am Arbeitsplatz-PC:

- Arbeitsverzeichnis erkunden
- Webseite erstmalig lokal bauen (asciidoc  $\rightarrow$  html)

cd ~/myWebSite bin/build.sh -b

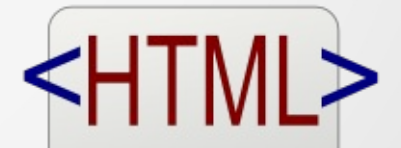

<html> <title>HTML</title> <body> This is HTML! </body> </html>

Quelle: https://openclipart.org/detail/69331/html-logo

#### Rückblick: AsciiDoc

- Vortrag von Sebastian im Linux-Cafe: https://wiki.gluga.de/talks/AsciiDoctor\_Dokumentation\_schreiben\_kann\_Spass\_machen.pdf
- AsciiDoc CheatSheet: https://powerman.name/doc/asciidoc
- AsciiDoc User Guide: https://www.methods.co.nz/asciidoc/userguide.html

## AsciiDoc

Text based document generation

Quelle: http://asciidoc.org/

## Rückblick: git

- Vortrag im Linux-Cafe: https://stroessenreuther.info/pub/Vortrag\_Git.pdf
- Git Cheat Sheet: https://www.git-tower.com/blog/git-cheat-sheet/

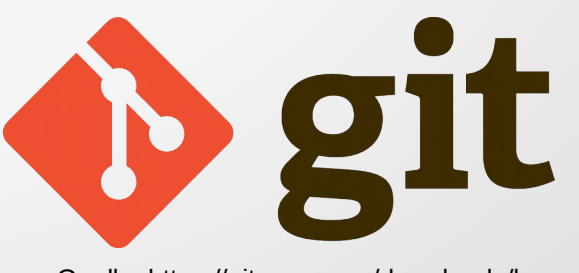

Quelle: https://git-scm.com/downloads/logos

## Übung 3: git Repo am Server

Am Server:

- Ein git Repository (bare) anlegen
- Wenn möglich: Direkt auf dem WebServer, der später die Seite ausliefern soll (dann werden die Scripts einfacher)

```
sudo apt-get install git
sudo mkdir /opt/git-repos
sudo chown booboo. /opt/git-repos
mkdir /opt/git-repos/myWebSite.git
cd /opt/git-repos/myWebSite.git && git init --bare
```

## Übung 4: git User konfigurieren

#### Am Arbeitsplatz-PC:

• git installieren / git User konfigurieren:

```
sudo apt-get install git
```

git config --global user.name "John Doe" git config --global user.email johndoe@example.com

#### Übung 5: git Repo lokal anbinden

#### Am Arbeitsplatz-PC:

 Wir binden unser lokales Arbeitsverzeichnis ~/myWebSite an das git Repo am Server an

cd ~/myWebSite git init

```
git remote add origin ssh://dunno.example.com/opt/git-
repos/myWebSite.git
```

#### Infrastruktur

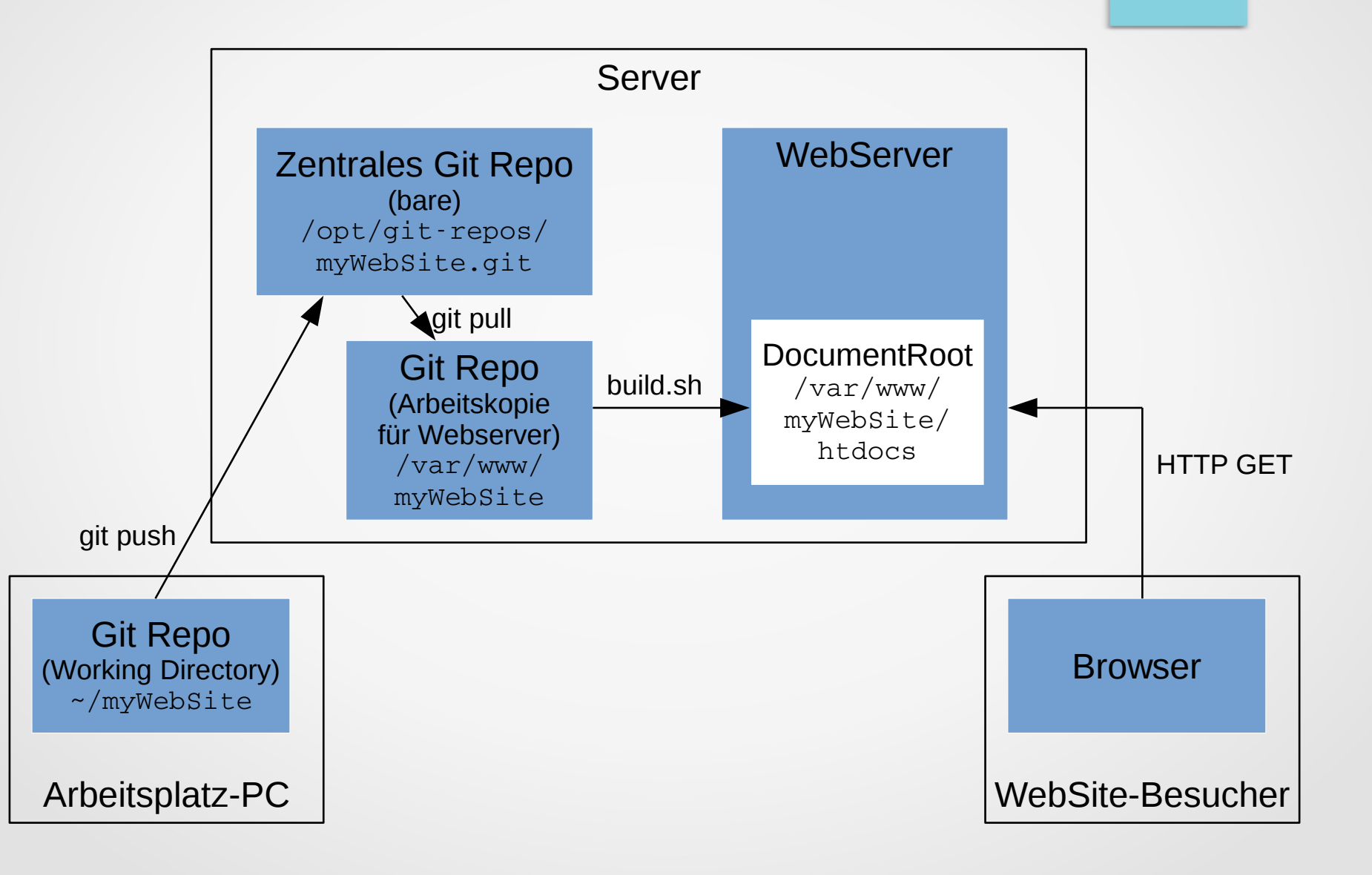

#### Übung 6: Webseite am Server

Am WebServer:

- Apache installieren
- git auschecken und HTML-Seiten erstellen (Wir tun das im ersten Schritt manuell)

```
sudo apt-get install apache2
sudo chown booboo. /var/www
cd /var/www
```

git clone /opt/git-repos/myWebSite.git

cd /var/www/myWebSite bin/build.sh

## Übung 7: Webserver Konfiguration

Am Server:

- Wir müssen die Webserver-Konfiguration so anpassen, dass er die Files in /var/www/myWebSite/htdocs ausliefert
- Am schnellsten, mit einer kleinen Beispiel-Konfiguration

sudo cp ~/myWebSite/conf/apache/myWebSite.conf
 /etc/apache2/sites-available/

sudo a2ensite myWebSite.conf
sudo apache2ctl configtest
sudo service apache2 reload

firefox http://dunno.example.com:8080/

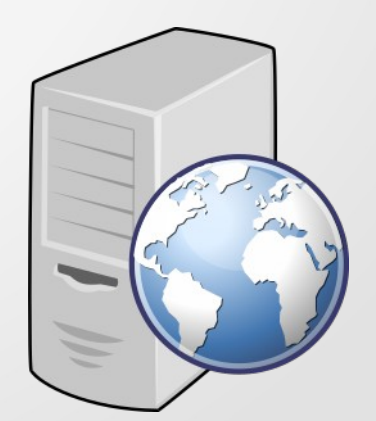

Quelle: https://openclipart.org/detail/163741/web-server

Am Arbeitsplatz-PC:

#### Übung 8: Content Updates

Am Server:

- Immer wenn neuer Content ins zentrale git-Repo gepushed wird, sollen die Webseiten am Server neu gebaut werden
- Wir verwenden dazu das post-update Hook Script im zentralen git-Repository
- cp ~/myWebSite/git-hooks/post-update /opt/gitrepos/myWebSite.git/hooks

#### Übung 9: Hook testen

 Wir wollen testen, dass Änderungen automatisch am Server ankommen

Am Arbeitsplatz-PC:

cd ~/myWebSite
vim asciidoc/index.asciidoc
 # wir machen irgendeine kleine Änderung im Text
git commit -am "Dummy-Anpassung um Hooks zu testen"
git push

# die Ausgabe des Hook-Scripts wird angezeigt

# mit dem Präfix "remote:"

firefox http://localhost:8080

## Übung 10: Ihr seid dran!

Arbeitsauftrag:

- Erstellt eine zweite Seite
- Stellt sicher, dass diese vom Server abgerufen werden kann
- Baut in beiden Seiten einen Link auf die jeweils andere Seite ein
- Stellt sicher, dass die Links funktionieren. Sowohl dann, wenn Ihr die Seiten lokal generiert (zur Vorschau) als auch am Server.

#### Hook Scripts für Euer Setup

- pre-commit Hook Script
  - für das lokale Arbeitsverzeichnis von git
  - Syntax-Prüfung der AsciiDoc File, ... vor dem Commit
  - Hilft Fehler abzufangen, bevor Probleme entstehen

cd ~/myWebSite/.git/hooks
ln -s ../../git-hooks/pre-commit

- update Hook Script
  - für das zentrale git Repo am Server
  - die gleichen Syntax-Checks nochmal zentral, falls der User lokal den pre-commit Hook nicht nutzt

cd /opt/git-repos/myWebSite.git/hooks
cp ~/myWebSite/git-hooks/update .

#### Zusatzmaterial für Euer Setup

- build.sh kann auch eine sitemap.xml generieren. (Parameter -s) Im post-update Hook Script ist der Aufruf von build.sh entsprechend zu erweitern.
- Eine sitemap.xml hilft Suchmaschinen, Eure Webseite vollständig zu indizieren. Die URL zur sitemap.xml ist dazu in robots.txt einzutragen, z. B.

# Allow any robot full access
User-agent: \*
Disallow:

Sitemap: https://dunno.example.com/sitemap.xml

#### Static Website Generatoren

- Jekyll
- Middleman
- Hexo
- Hugo

. . .

Pelican

#### **Jekyll Installation**

- https://jekyllrb.com/
- Installation https://jekyllrb.com/docs/installation/

```
sudo apt-get install ruby-full build-essential
sudo gem install bundler jekyll
sudo gem install concurrent-ruby rouge jekyll-feed
sudo gem install jekyll-seo-tag minima
sudo gem install i18n -v '0.9.5'
```

jekna

Quelle: https://github.com/jekyll/brand

#### Jekyll ausprobieren

- Jekyll verwendet per Default Markdown:
   https://github.com/ithempel/markup-comparison/blob/master/markup-comparison.adoc
- Neue Site erstellen

jekyll new myFirstJekyllSite

Seite bauen und im eingebauten "Test-Webserver" hochfahren:

cd myFirstJekyllSite/ && jekyll serve

Nur Seite bauen

#### jekyll build

- Theme anpassen: https://jekyllrb.com/docs/themes/#overriding-theme-defaults
- AsciiDoc Plugin: https://github.com/asciidoctor/jekyll-asciidoc

#### **Hosting-Plattformen**

- GitHub Pages: https://pages.github.com/
- GitLab Pages: https://about.gitlab.com/product/pages/
- Arbeiten nach dem Prinzip: git + Static Website Generator

Quelle: https://github.com/logos

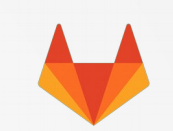

Quelle: https://about.gitlab.com/press/press-kit/

#### Soll's Hosting sein?

Vorteile:

- Gehostete Plattform
- Kein Aufwand für Einrichtung / Maintenance

Nachteile:

- Keine 100% Flexibilität
  - z. B. keine Redirects
  - Ggf. nicht alle Konfigurationsmöglichkeiten / Plugins des Static Website Generators nutzbar
- Weniger "Spiel und Spaß"

#### Noch Fragen?

- Jetzt und hier
- Im Anschluß beim Bier
- Bei (fast) jedem Linux-Cafe Gluga-Stammtisch, ...
- Jederzeit auf der Gluga Users Mailingliste, siehe http://mailing.gluga.de/

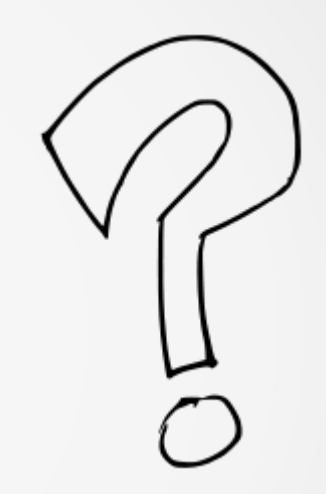